# **IBM Integration Bus**

## Message Modeling with DFDL

Lab 4 Record-oriented, tagged, delimited text (advanced)

## June, 2013

Hands-on lab built at product code level Version 9.0

### 1. Introduction

#### 1.1 Lab scenario

In this lab you are going to extend the message model you created in the previous (basic) lab, Lab3.

In the basic lab, you created a message model to parse this data file:

| Company.txt - Notepad                                                                                                    | - 🗆 🗙           |
|----------------------------------------------------------------------------------------------------|-----------------|
| File Fdit Format View Help                                                                                                    |                 |
| <pre>[Compoary[CompName=My Company<br/>[Employee(empNum=11111]dept=500]empName=Alice Wong Addr:8200 Warden Ave, "Markham, Ont",LiG 1H/ te1=905-347-5649 sal=135599.95)<br/>Employee(empNum=11111]dept=500]empName=James May Addr:23 The cuttings,Chatham, CH2 2PR[te1=208-203=1321]sal=189599.95)<br/>Employee(empNum=141141]dept=310]empName=Richard Hammond Addr:16 Great Windmill,London,W2 3RJ[te1=207-445-295]sal=599.95)<br/>Employee(empNum=141141]dept=310]empName=Fichard Hammond Addr:Rose Cottage, Pea Dr",Gloucester,GL01 ZMM[te1=713-123-1567]sal=7559<br/>Employee(empNum=555555]dept=650]empName=Humphrey Littleton Addr:416 Regent Street,London,Nw1 1QT[te1=207-883-1238]sal=99999.95)<br/>]</pre> | )9.95)<br>•     |
|                                                                                                    | ▶ <sub>ad</sub> |

So you defined the following DFDL structure like this:

| 🖃 🖻 Company   |
|---------------|
| ess sequence  |
| E CompanyName |
| 😑 😑 Employee  |
| sequence      |
| e EmpNo       |
| e Dept        |
| e EmpName     |
| 😑 😑 Address   |
| 🖃 🚥 sequence  |
| e StreetName  |
| : e City      |
| e ZipCode     |
| e Tel         |
| : e Salary    |

In this lab, you will extend this DFDL structure so that it can parse the following data file which contains multiple Company records:

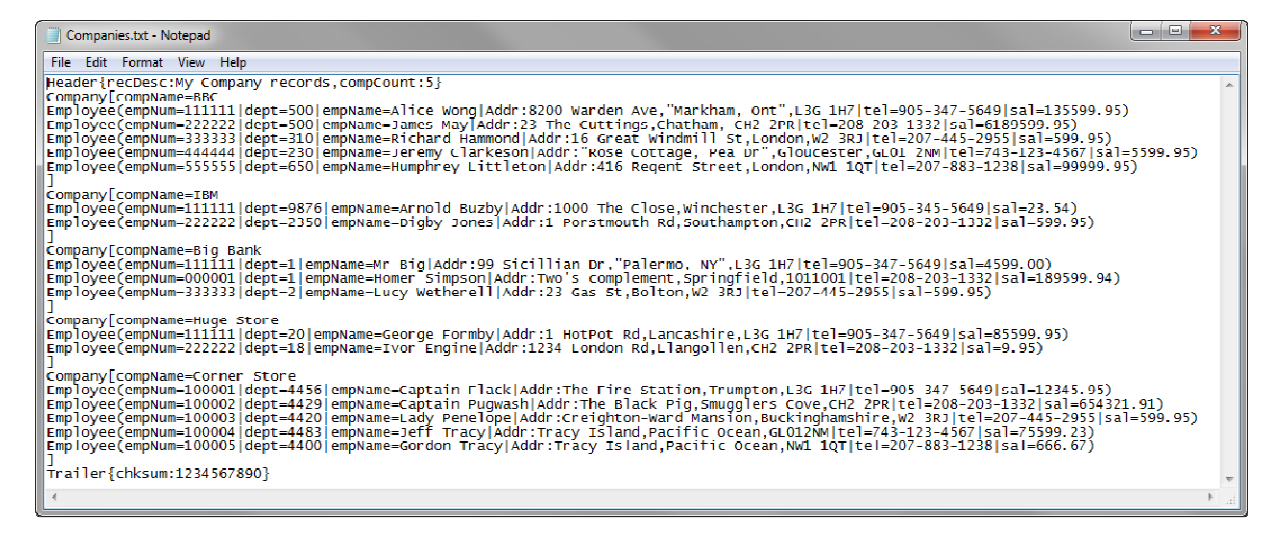

So you will need to create a structure like this:

|       | 🖃 🖻 Companies       |  |  |  |  |  |
|-------|---------------------|--|--|--|--|--|
|       | 🖃 🚥 sequence        |  |  |  |  |  |
| $\pm$ | 🖃 🖻 Header          |  |  |  |  |  |
|       | 🖃 🚥 sequence        |  |  |  |  |  |
| $\pm$ | e RecordDescription |  |  |  |  |  |
| 3     | e CompanyCount      |  |  |  |  |  |
| 1     | 🖃 📌 Company         |  |  |  |  |  |
| i     | 🖃 🚥 sequence        |  |  |  |  |  |
|       | e CompanyName       |  |  |  |  |  |
|       | 🖃 🖻 Employee        |  |  |  |  |  |
|       | 🖃 🚥 sequence        |  |  |  |  |  |
|       | e EmpNo             |  |  |  |  |  |
|       | e Dept              |  |  |  |  |  |
|       | e EmpName           |  |  |  |  |  |
|       | 🗈 🖻 Address         |  |  |  |  |  |
|       | e Tel               |  |  |  |  |  |
|       | e Salary            |  |  |  |  |  |
| ÷     | 🖃 🖻 Trailer         |  |  |  |  |  |
|       | 🖃 🚥 sequence        |  |  |  |  |  |
| ÷     | e chksum            |  |  |  |  |  |

Then you are going to test it against a corresponding data file.

Page 3

Message Modeling - Record Oriented Text - Advanced Lab

### 2. Create the Message Model in the Library

1. In the "MessageModelingLibrary library, click New->Message Model to create a new DFDL Schema.

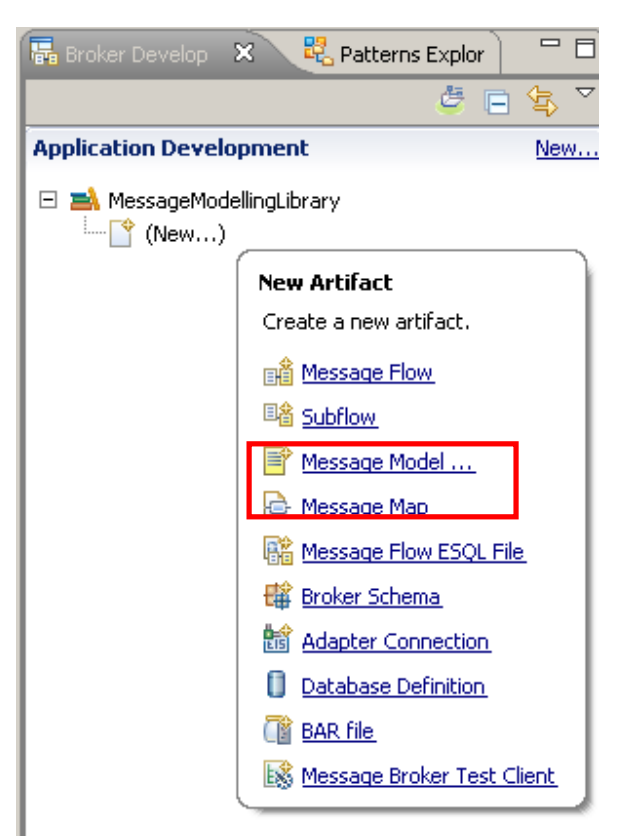

2. In the "New Message Model" wizard, select "Record-oriented text" and click Next.

| New Message Model           |                                                                            |
|-----------------------------|----------------------------------------------------------------------------|
| Create a new message        | e model file 🛛 🗖 🗖                                                         |
| Select the message model ty | pe or format                                                               |
|                             |                                                                            |
| XML                         |                                                                            |
| SOAP XML                    | XML data for use in Web Services.                                          |
| 🔿 Other XML                 | All other XML data.                                                        |
|                             |                                                                            |
| Text and binary             | Conversion Compared the base dates on definition dates in formation and an |
| O LSV text                  | an export format by spreadsheets and databases.                            |
| C Record-oriented text      | Text data formats where delimited fields are grouped into records.         |
| C COBOL                     | Data for COBOL programs                                                    |
| Other text or binary        | All other text or binary data formats.                                     |
| Fabruarian Information C    |                                                                            |
| C SAP                       | Data from SAP systems including IDoc and BAPI                              |
| C Siebel                    | Data from Siehel systems                                                   |
| O PeopleSoft                | Data from PeopleSoft                                                       |
| C JD Edwards                | Data from JD Edwards systems                                               |
|                             |                                                                            |
| Other                       |                                                                            |
| C CORBA IDL                 | Data from CORBA                                                            |
| O Database record           | Records from relational databases                                          |
|                             | Data for extended email format                                             |
| IBM supplied                | Predefined data format                                                     |
|                             |                                                                            |
|                             |                                                                            |
|                             |                                                                            |
|                             |                                                                            |
|                             |                                                                            |
|                             |                                                                            |
| ?                           | < Back Next > Finish Cancel                                                |
|                             |                                                                            |

| 🚺 New Message Model 📃 🔲 >                                                                                                    |
|----------------------------------------------------------------------------------------------------|
| Record-oriented text         Choose how you would like to create your text data message model.                                                                                                    |
| WebSphere Message Broker requires a message model in order to parse, serialize and validate record-oriented text data. A message model also speeds up development of your message broker applications by enabling ESQL content assist and graphical maps.                                                                                                    |
| Create a DFDL schema file using this wizard to guide you Create an empty DFDL schema file, 1 will model my data using the DFDL schema editor                                                                                                    |
| Import or replace the IBM supplied DFDL schema property defaults for Record-oriented text. The first option is suitable if you have a text format that consists of a number of records or segments (optional beader).                                                                                                    |
| Image: Contract of the second of the second of the seco |
| (?) < Back Next > Finish Cancel                                                                                                    |

4. Enter "Companies" as the DFDL Schema file name and click Next.

| 🜔 New Message Mode                                            | 2l                                                                                                    |                                        |                                 |                     |        | <u>- 🗆 ×</u> |
|---------------------------------------------------------------|----------------------------------------------------------------------------------------------------|----------------------------------------|---------------------------------|---------------------|--------|--------------|
| Create a Data Forn<br>Specify the location and                | n <b>at Descripti</b><br>I name of the DFC                                                                                                    | <b>on Language</b><br>DL schema, and s | e (DFDL) Sch<br>pecify the name | ema<br>e of the mes | ssage. | s O          |
| Project:<br>Folder:<br>DFDL schema file name<br>Message name: | MessageModell <specifying a="" companies="" companies<="" f="" td=""><td>ingLibrary<br/>older is optional&gt;</td><td></td><td></td><td>Browse</td><td>New</td></specifying> | ingLibrary<br>older is optional>       |                                 |                     | Browse | New          |
| •                                                             |                                                                                                    | < Back                                 | Next >                          | Finish              |        | ancel        |

Note that the Message name will auto complete based on the DFDL schema file name.

Page 7

5. Leave the "End of record character" default value (carriage return, line feed).

Also leave the "The first record is a header" and "The last record is a trailer" checked.

In the Header fields tab, enter "Header{" as the Header initiator, and 2 as the "Number of fields"  $% \left[ 1 + \frac{1}{2} \right] = 1 + \frac{1}{2} \left[ 1 + \frac{1}{2} \right] \left[ 1 + \frac{1}{2} \right] \left[$ 

| DNew Message Model                                                                                                    |                 |                    |        |          |  |  |  |  |
|----------------------------------------------------------------------------------------------------|-----------------|--------------------|--------|----------|--|--|--|--|
| <b>Configure schema for data formatted as records and fields</b><br>Provide setting for new DFDL schema that represent record-oriented data.                                 |                 |                    |        |          |  |  |  |  |
| Record settings<br>End of record character: Carriage Return & Line Feed -<br>(Blank records will be skipped)<br>The first record is a header<br>The last record is a trailer | %CR;%LF;        |                    |        | T        |  |  |  |  |
| Header fields   body fields   Trailer fields  <br>Header initiator:   Header{<br>Number of fields:   2                                                                       |                 |                    |        | *        |  |  |  |  |
| Field settings         Separated by:       I - %#124; (UTF-8)         Fixed length         All fields have an initiator         Create default values for fields             | : 0x7C) (UTF-16 | : 0×007C)          |        | T        |  |  |  |  |
| Encoding code page options:<br>Dynamic (provided to the p<br>Fixed UTF-8                                                                                                    | rocessor by the | application at run | time)  | <b>_</b> |  |  |  |  |
| Global settings Escape scheme: Default escape scheme                                                                                                    |                 |                    |        | •        |  |  |  |  |
|                                                                                                    |                 |                    |        |          |  |  |  |  |
| ?                                                                                                    | < Back          | Next >             | Finish | Cancel   |  |  |  |  |

6. Click on the "Trailer fields" tab, and enter "Trailer{" as the Trailer initiator and 1 as the Number of fields.

Click on the Finish button.

| New Message Model                                                       | <u>_ D ×</u> |
|-------------------------------------------------------------------------|--------------|
| onfigure schema for data formatted as records and fields                |              |
| rovide setting for new DFDL schema that represent record-oriented data. | ST           |
|                                                                         | 0            |
| Record settings                                                         |              |
| End of record character: Carriage Return & Line Feed - %CR;%LF;         |              |
| (Blank records will be skipped)                                         |              |
| The last record is a trailer                                            |              |
|                                                                         |              |
| Header fields   Body fields   Trailer fields                            |              |
| Trailer initiator: Trailer{                                             |              |
| Number of fields: 1                                                     | 3            |
|                                                                         |              |
| Field settings                                                          |              |
| Separated by:   - %#124; (UTF-8: 0x7C) (UTF-16: 0x007C)                 | <b>_</b>     |
| O Fixed length                                                          |              |
| All fields have an initiator                                            |              |
| Create default values for fields                                        |              |
| Encoding code page options:                                             |              |
| Oynamic (provided to the processor by the application at runtime)       |              |
| O Fixed UTF-8                                                           | <u></u>      |
| Global settings                                                         |              |
| Escape scheme: Default escape scheme                                    | •            |
|                                                                         |              |
|                                                                         |              |
|                                                                         |              |
|                                                                         |              |
|                                                                         |              |
|                                                                         | 1            |
| <pre>Seck Next &gt; Finish</pre>                                        | Cancel       |
|                                                                         |              |

3.

## 4. Refine the Message Model

1. The DFDL editor will open with the generated DFDL Schema.

Click on the "Show all sections" icon.

| 0 Companies.xsd 🛛                  |                                       |                            |                               |                                 |                                      | - 0      |
|------------------------------------|---------------------------------------|----------------------------|-------------------------------|---------------------------------|--------------------------------------|----------|
| Test Parse Model Test Serialize M  | 10del Hide properties Show advance    | ed Stow all sections       | ta<br>ed Show quick outline C | ireate logical instance         |                                      |          |
| ▼Messages 🖉 🖉                      | ↑ ↓ <b>X B B</b>                      |                            | <b>_</b>                      | Representation Properties       | (X)= Variables (not supporte         | d in cur |
| A message is a global element that | at models an entire document of data. |                            |                               | Companies (Element)             |                                      | ?        |
| Name                               | Type Min Occurs Max Occurs            | Default Value Sample Value |                               | <type filter="" text=""></type> | * 🔌 🔒                                | E E      |
| 🖃 🖻 Companies                      |                                       |                            |                               | Property                        | Value                                | (?)      |
| 🖃 🚥 sequence                       | 1 1                                   |                            |                               | Comment                         |                                      |          |
| : 💿 e header                       | 1 1                                   |                            |                               | 🖃 General                       |                                      |          |
| : 💿 e body                         | 1 unbounded                           |                            |                               | Encoding (code page)            | 🛃 <dynamically set=""></dynamically> |          |
| E trailer                          | 1 1                                   |                            |                               | Byte Order                      | 🛃 <dynamically set=""></dynamically> |          |
| Add a Local Element                |                                       |                            |                               | 🖃 Content                       |                                      |          |
|                                    |                                       |                            |                               | Length Kind                     | 🛃 delimited                          |          |
|                                    |                                       |                            |                               | Occurrences                     |                                      |          |
|                                    |                                       |                            |                               | Min Occurs                      | 累 1                                  |          |
|                                    |                                       |                            |                               | Max Occurs                      | 晃1                                   |          |
|                                    |                                       |                            |                               | Delimiters                      |                                      |          |
|                                    |                                       |                            |                               | Initiator                       | 🛼 <no initiator=""></no>             |          |
|                                    |                                       |                            |                               | Terminator                      | 🔜 <no terminator=""></no>            |          |
|                                    |                                       |                            | •                             |                                 |                                      |          |
| •                                  |                                       |                            |                               |                                 |                                      |          |

2. Click on the twisty next to the "Schema References" section to expand the references (Includes and Imports) of the DFDL Schema file.

| Cor       | mpanies.xsd    | ×                                                                                                    |            |                        |                     |                 |               |                |                |
|-----------|----------------|----------------------------------------------------------------------------------------------------|------------|------------------------|---------------------|-----------------|---------------|----------------|----------------|
|           | E              | E                                                                                                    |            |                        | †¶r<br>A            | A               |               |                | Ë              |
| Test P    | arse Model     | Test Serialia                                                                                                    | ze Model   | Hide properties        | Show advanced       | d Hide empty se | ections Focu  | s on selected  | Show quick out |
| <u>*5</u> | thema          | <b>P P</b>                                                                                                    | <b>e 5</b> | 두 수 🚯                  | D 🗗 🗄               | e 🖪 🖥 🖡         | È E           |                |                |
|           | lamespace      | <null names;<="" td=""><td>oace&gt;</td><td></td><td></td><td></td><td></td><td>Change nam</td><td>espace</td></null> | oace>      |                        |                     |                 |               | Change nam     | espace         |
|           | 'Schema R      | eferences                                                                                                    | -          | 1 🗙                    |                     |                 |               |                |                |
| ╞╴┡┙      | , scheina file | in the same r                                                                                                    | namespace  | e uses an include      | e. A schema file in | a different nam | espace uses a | n import.      |                |
|           | Imports IE     | Mdefined/Re                                                                                                    | cordSepar  | atedFieldFormal        | .xsd http://w       | ww.ibm.com/dfc  | dl/RecordSepa | ratedFieldForr | nat            |
|           |                |                                                                                                    |            |                        |                     |                 |               |                |                |
| ₹M        | essages        |                                                                                                    | 🛃 仓        | + 🗙 🗄                  | . 🔓                 |                 |               |                |                |
| Am        | essage is a g  | jobal elemen                                                                                                    | t that mod | ,<br>lels an entire do | cument of data.     |                 |               |                |                |
|           |                |                                                                                                    |            |                        |                     |                 |               | 89             |                |
| [         | Name           |                                                                                                    | Тур        | e Min Occurs           | Max Occurs          | Default Value   | Sample Val    | R              |                |
|           | 🗆 🖻 C          | Iompanies                                                                                                    |            |                        |                     |                 |               |                |                |
|           |                | •• sequence                                                                                                    |            | 1                      | 1                   |                 |               |                |                |
|           | 1              | 🗄 💽 header                                                                                                    |            | 1                      | 1                   |                 |               |                |                |
|           | 1              | 🗄 🖻 body                                                                                                    |            | 1                      | unbounded           |                 |               |                |                |
|           | 1              | 🛨 💼 trailer                                                                                                    |            | 1                      | 1                   |                 |               |                |                |
|           | Add a Local    | Element                                                                                                    |            |                        |                     |                 |               |                |                |
| •         |                |                                                                                                    |            |                        |                     |                 |               |                | •              |

Message Modeling - Record Oriented Text - Advanced Lab

3. This message model is going to build on the message model from the basic lab, by creating a reference to that model.

Click on the "Add a reference to another schema" icon.

| Cor       | mpanies.xsd   | X                                                                                                    |          |                |                    |                    |               |                |                    |
|-----------|---------------|----------------------------------------------------------------------------------------------------|----------|----------------|--------------------|--------------------|---------------|----------------|--------------------|
|           | E             | Ei                                                                                                    |          |                |                    | <b>A</b>           |               |                | Ŀ                  |
| Test F    | arse Model    | Test Serialize Mo                                                                                                    | odel Hi  | de properties  | Show advance       | d Hide empty se    | ctions Focu   | s on selected  | Show quick outline |
| <u>*5</u> | chema         | 1.<br>1.<br>1.<br>1.<br>1.<br>1.<br>1.<br>1.<br>1.<br>1.<br>1.<br>1.<br>1.<br>1                                       | <b>L</b> | 3 <b>t</b> 🖞   | 🔊 🗐 🗄              | 13 E E [           | ÈÈ            |                | <u>+</u>           |
| Ν         | lamespace     | <null namespace)<="" td=""><td>&gt;</td><td></td><td></td><td></td><td></td><td>Change nam</td><td>espace</td></null> | >        |                |                    |                    |               | Change nam     | espace             |
|           | •Schema R     | eferences                                                                                                    | Ŗ        | ×              |                    |                    |               |                |                    |
|           | schema file   | in the same name                                                                                                    | space u  | ses an include | . A schema file ir | i a different name | espace uses a | n import.      |                    |
|           | Imports IE    | 3Mdefined/Record:                                                                                                    | Separati | edFieldFormat  | xsd http://v       | ww.ibm.com/dfd     | l/RecordSepa  | ratedFieldFori | mat                |
|           |               |                                                                                                    |          |                |                    |                    |               |                |                    |
| τM        | essages       |                                                                                                    |          | × E            | <b>.</b>           |                    |               |                |                    |
| Am        | essane is a r | Jobal element that                                                                                                    | t models | an entire dor  | ument of data.     |                    |               |                |                    |
|           | oorago is a i | giobal olonione ena                                                                                                   |          |                |                    |                    | (             | 89             |                    |
|           | Name          |                                                                                                    | Туре     | Min Occurs     | Max Occurs         | Default Value      | Sample Valu   | R              |                    |
|           | 🖃 🖻 C         | Iompanies                                                                                                    |          |                |                    |                    |               |                |                    |
|           |               | •• sequence                                                                                                    |          | 1              | 1                  |                    |               |                |                    |
|           | 1             | 🗄 官 header                                                                                                    |          | 1              | 1                  |                    |               |                |                    |
|           | 1             | 🗄 🖻 body                                                                                                    |          | 1              | unbounded          |                    |               |                |                    |
|           | 1             | 표 💼 trailer                                                                                                    |          | 1              | 1                  |                    |               |                |                    |
|           | Add a Local   | Element                                                                                                    |          |                |                    |                    |               |                | -                  |
|           |               |                                                                                                    |          |                |                    |                    |               |                |                    |

4. In the "Add Schema Reference" window, leave the default "Reference a file in the workspace" option and click the Browse button.

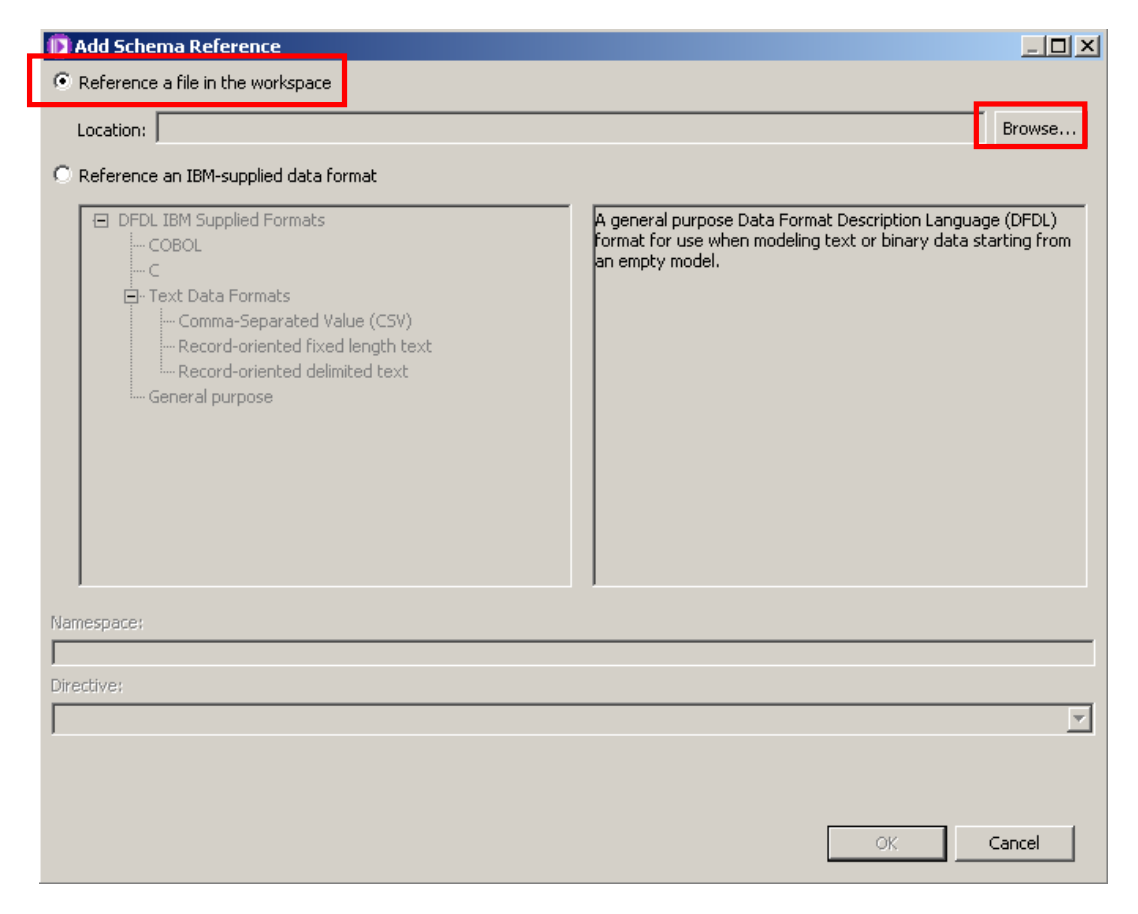

5. Select the "Company.xsd" file you created in the previous (basic) lab.

#### Click OK

| File Selection                                                                                                    | <u>_ 0 ×</u> |
|----------------------------------------------------------------------------------------------------|--------------|
| Choose a file:                                                                                                    |              |
| MessageModellingLibrary  MessageModellingLibrary  Company.xsd  Employee.xsd  Method  PURCHASES.xsd  Method  PURCHASES.xsd  Method  PURCHASES.xsd  Company.xsd  Company.xsd  Co |              |
|                                                                                                    | OK Cancel    |

6. Back in the "Add Schema Reference" window click OK.

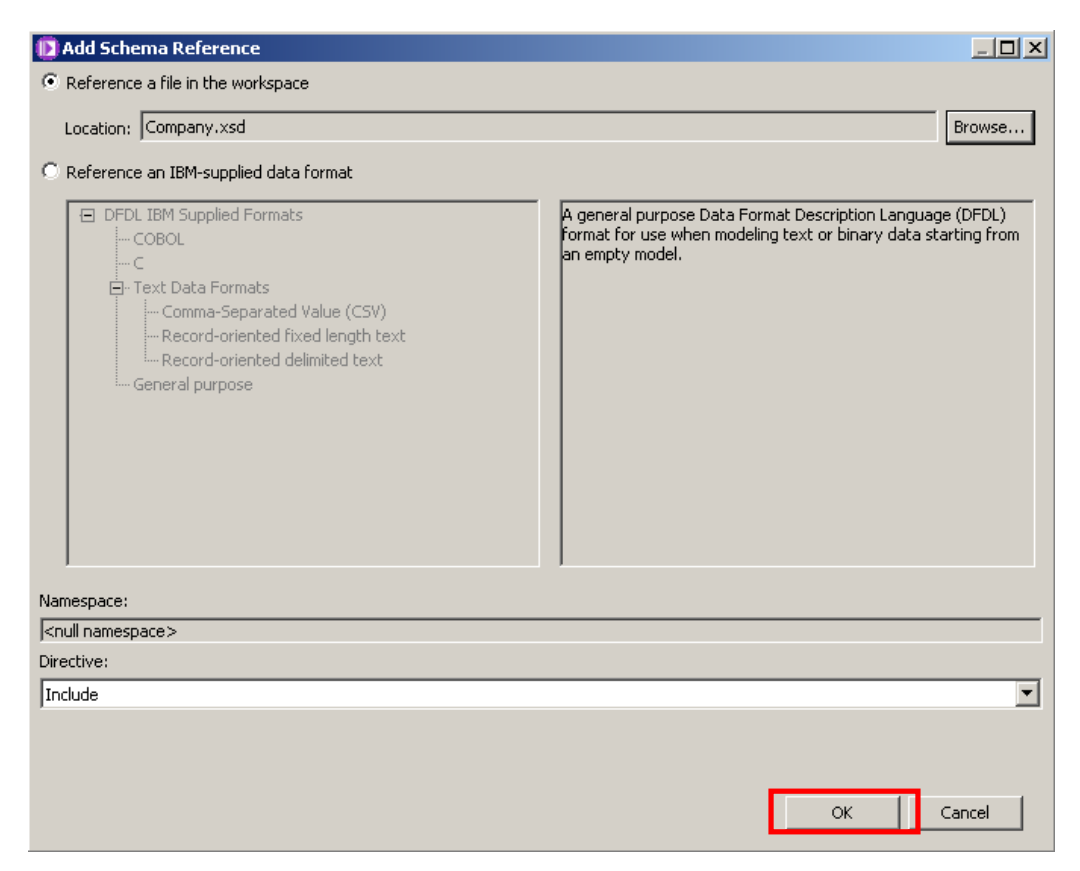

7. Click on the "Show all sections" icon to see the whole schema file.

| 0  | *Companies.xsc                                                                                              | I X                                                      |                 |                    |                        |                   |                         |  |
|----|----------------------------------------------------------------------------------------------------|----------------------------------------------------------|-----------------|--------------------|------------------------|-------------------|-------------------------|--|
| Те | st Parse Model                                                                                              | F<br>Test Serialize Model                                | Hide properties | _<br>Show advanced | A<br>Show all sections | Focus on selected | 읍<br>Show quick outline |  |
|    | <b>▼Schema</b>                                                                                              | 14 15 15 15<br>14 15 15 15 15 15 15 15 15 15 15 15 15 15 | F 4 4.          | <b>)</b> 🗐 🔚       | 6 🖡 🖬 ቤ                | E                 |                         |  |
|    | Namespace          Change namespace                                                                         |                                                          |                 |                    |                        |                   |                         |  |
|    | ▶Schema References (1 include, 1 import)                                                                    |                                                          |                 |                    |                        |                   |                         |  |
|    | A schema file in the same namespace uses an include. A schema file in a different namespace uses an import. |                                                          |                 |                    |                        |                   |                         |  |
|    |                                                                                                    |                                                          |                 |                    |                        |                   |                         |  |

- 8. Note that you have two Schema References:
  - 1. Company.xsd (which you've just added): you are going to reuse this message model to create a more complex one.
  - 2. RecordSeparatedFieldFormat.xsd (which was automatically added by the wizard): It contains Record Separated specific defaults for DFDL properties.

| E.                                 | E6                    |                   |                      | A                  | <b>_</b>            | E.                 |
|------------------------------------|-----------------------|-------------------|----------------------|--------------------|---------------------|--------------------|
| Test Parse Model                   | Test Serialize Model  | Hide properties   | Show advanced        | Show all sections  | Focus on selected   | Show quick outline |
| <b>▼Schema</b>                     | a = = =               | F 🖓 🏭 4           | <b>9</b> 📳 🗄 1       | H 🖬 🖬 🐚            | Ê                   |                    |
| Namespace         Change namespace |                       |                   |                      |                    |                     |                    |
| <b>▼S</b> chema R                  | eferences 🛛 🚦         | 3 X               |                      |                    |                     |                    |
| A schema file                      | in the same namespac  | e uses an include | . A schema file in a | a different namesp | ace uses an import. |                    |
| Includes (                         | Company.xsd           |                   |                      |                    |                     |                    |
| Imports 1                          | (BMdefined/RecordSepa | aratedFieldForma  | t.xsd http://w       | ww.ibm.com/dfdl/R  | ecordSeparatedField | Format             |

9. Click anywhere inside the Messages section, and click on the "Focus on selected" icon.

| *Companies.xsd                                                                                                    | - 8                                                                  |  |  |  |  |  |  |
|----------------------------------------------------------------------------------------------------|----------------------------------------------------------------------|--|--|--|--|--|--|
| Test Prase Model Test Serialize Model Hidg properties Show advanced Show all section Focus on selected Show quick outline Cre-                                                                                                    | ate logical instance                                                 |  |  |  |  |  |  |
| Namespace <null namespace=""></null>                                                                                                    | Representation Properties     N= Variables (not supported in current |  |  |  |  |  |  |
| - Schema References       Image: A schema file in the same namespace uses an include. A schema file in a different namespace uses an import.         - Schema file in the same namespace uses an include. A schema file in a different namespace uses an import. |                                                                      |  |  |  |  |  |  |
| Property Value     Comment       Property Value     Comment       Comment       Comment                                                                                                    |                                                                      |  |  |  |  |  |  |
| ▼Messages 🗿 @ 🕆 🖏 👪 👪                                                                                                    | Content     Occurrences                                              |  |  |  |  |  |  |
| A message is a global element that models an entire document of data.           Name         Type         Min Occurs         Max Occurs         Default Value         Sample Value                                                                               | Delimiters                                                           |  |  |  |  |  |  |
| e Companies                                                                                                    |                                                                      |  |  |  |  |  |  |
| E e header 1 1                                                                                                    |                                                                      |  |  |  |  |  |  |
| E to body 1 unbounded                                                                                                    |                                                                      |  |  |  |  |  |  |
| Add a Local Element                                                                                                    |                                                                      |  |  |  |  |  |  |
| li II II II II II II II II II II II II II                                                                                                    |                                                                      |  |  |  |  |  |  |

10. Expand the header element by clicking on the "+".

| Name                | Туре | Min Occurs | Max Occurs | Default Value | Sample Value |
|---------------------|------|------------|------------|---------------|--------------|
| 🖃 🖻 Companies       |      |            |            |               |              |
| 🖃 🚥 sequence        |      | 1          | 1          |               |              |
| : e header          |      | 1          | 1          |               |              |
| E body              |      | 1          | unbounded  |               |              |
| : 💿 e trailer       |      | 1          | 1          |               |              |
| Add a Local Element |      |            |            |               |              |

11. Change the header element's name to "Header" (capital "H") by clicking on it, and overtyping.

| Name                | Туре   | Min Occurs | Max Occurs | Default Value | Sample Value |
|---------------------|--------|------------|------------|---------------|--------------|
| 🖃 🖻 Companies       |        |            |            |               |              |
| 🖃 🚥 sequence        |        | 1          | 1          |               |              |
| : 🖃 🖻 Header        |        | 1          | 1          |               |              |
| sequence            |        | 1          | 1          |               |              |
| e head_elem1        | string | 1          | 1          |               | head_value1  |
| e head_elem2        | string | 1          | 1          |               | head_value2  |
| : 💿 e body          |        | 1          | unbounded  |               |              |
| : 💿 trailer         |        | 1          | 1          |               |              |
| Add a Local Element |        |            |            |               |              |

12. Change the 2 elements under Header to "RecordDescription" and "CompanyCount".

| Name                |                     | Туре   | Min Occurs | Max Occurs | Default Value | Sample Value |
|---------------------|---------------------|--------|------------|------------|---------------|--------------|
| 🖃 🖻 Compan          | ies                 |        |            |            |               |              |
| 🖃 🚥 sequ            | ience               |        | 1          | 1          |               |              |
| 🗄 🖃 🕒 Header        |                     |        | 1          | 1          |               |              |
|                     | e sequence          |        | 1          | 1          |               |              |
| ÷                   | e RecordDescription | string | 1          | 1          |               | head_value1  |
| 1                   | e CompanyCount      | string | 1          | 1          |               | head_value2  |
| : e t               | ody                 |        | 1          | unbounded  |               |              |
| 🕀 🖻 trailer         |                     |        | 1          | 1          |               |              |
| Add a Local Element |                     |        |            |            |               |              |

13. Delete the "body" element by right-clicking on the line of the element and selecting Delete. (Do not right-click on the text of the element name ... you will see a different context menu).

| Name      |                           | Туре          | Min Occurs | Max Occurs [ |
|-----------|---------------------------|---------------|------------|--------------|
| = e       | Companies                 |               |            |              |
| -         | ••• sequence              |               | 1          | 1            |
| 1         | 🖃 🖻 Header                |               | 1          | 1            |
|           | 🖃 🚥 sequence              |               | 1          | 1            |
| :         | e RecordDescription       | string        | 1          | 1            |
| 1         | e CompanyCount            | string        | 1          | 1            |
| 1         | . E pody                  |               | 1          | unbounded    |
| :         | Make Local Element Global | Alt+Shift+E   |            | 1            |
| Add a Loc | Move to a New Model Group | . Alt+Shift+G |            |              |
|           | 😚 Move Up                 | Alt+Up        |            |              |
|           | 🕂 Move Down               | Alt+Down      |            |              |
|           | of Cut                    | Ctrl+X        |            |              |
|           | Сору                      | Ctrl+C        |            |              |
|           | Paste                     |               |            |              |
|           | 💥 Delete 🛛 🛛              |               |            |              |
|           |                           |               |            |              |
|           | 🔂 Add Choice              | Ctrl+L, C     |            |              |
|           |                           |               |            |              |

14. Change the trailer element's name to "Trailer" (capital "T").

Change the name of the element under Trailer to "chksum".

| Name                | Туре   | Min Occurs | Max Occurs | Default Value | Sample Value   |
|---------------------|--------|------------|------------|---------------|----------------|
| 🖃 🖻 Companies       |        |            |            |               |                |
| 🖃 🚥 sequence        |        | 1          | 1          |               |                |
| 😑 😑 Header          |        | 1          | 1          |               |                |
| 🖃 🚥 sequence        |        | 1          | 1          |               |                |
| e RecordDescription | string | 1          | 1          |               | head_value1    |
| E CompanyCount      | string | 1          | 1          |               | head_value2    |
| : e Trailer         |        | 1          | 1          |               |                |
| 🖃 🚥 sequence        |        | 1          | 1          |               |                |
| e chksum            | string | 1          | 1          |               | trailer_value1 |
| Add a Local Element |        |            |            |               |                |

15. Now you are going to define a reference to the Company.xsd model. To do this, you must first create a new sequence element in the Companies model. Right-click on the Companies element and select "Add Sequence".

| Na | me                                     | Туре      | Min Occurs | Max Occurs | Default Value |
|----|----------------------------------------|-----------|------------|------------|---------------|
|    |                                        |           | -          |            |               |
|    | Paste                                  | ⊂trl+V    |            | 1          |               |
| ÷  | 💢 Delete                               | Delete    |            | 1          |               |
|    | Add Sequence                           | Ctrl+L, S |            | 1          |               |
| ÷  | 🔁 Add Choice                           | Ctrl+L, C |            | 1          |               |
| 1  | E Test Parse Model                     | Ctrl+T. P |            | 1          |               |
| 1  | E Tost Sovializa Madal                 | CHUT S    |            | 1          |               |
|    | Eg rest benalize Moder                 | Cur+1, 5  |            | 1          |               |
| ÷  | E Create a Logical Instance From Model | Ctrl+T, L |            | 1          |               |
| Ad | Show In                                |           | •          |            |               |

| Name                                                                                                    | Туре       | Min Occurs        | Max Occurs    | Default Value | Sample Val                                                                 |
|----------------------------------------------------------------------------------------------------|------------|-------------------|---------------|---------------|----------------------------------------------------------------------------|
| 🖃 🖻 Companies                                                                                                    |            |                   |               |               |                                                                            |
| sequence                                                                                                    |            | 1                 | 1             |               |                                                                            |
| : 😑 🖻 Header                                                                                                    |            | 1                 | 1             |               |                                                                            |
| e eee sequence                                                                                                    |            | 1                 | 1             |               |                                                                            |
| e RecordDescription                                                                                                    | string     | 1                 | 1             |               | head_value                                                                 |
| e CompanyCount                                                                                                    | string     | 1                 | 1             |               | head_value                                                                 |
| : 🖃 🖻 Trailer                                                                                                    |            | 1                 | 1             |               |                                                                            |
| 🖃 🚥 sequence                                                                                                    |            | 1                 | 1             |               |                                                                            |
| e chksum                                                                                                    | string     | 1                 | 1             |               | trailer_valu                                                               |
| Image: Sequence       Add a Loc                                                                                                    |            |                   | 1             |               | Alt+Up<br>Alt+Down<br>Ctrl+V<br>Delete                                     |
| <ul> <li>Add a Local Element</li> <li>Add Complex Local Element</li> <li>Add Sequence</li> <li>Add Choice</li> <li>Add Element Reference</li> <li>Add Group Reference</li> </ul> |            |                   |               |               | Ctrl+L, E<br>Ctrl+L, X<br>Ctrl+L, S<br>Ctrl+L, C<br>Ctrl+L, R<br>Ctrl+L, G |
| Add Hidden Group Reference (                                                                                                    | (not suppo | rted in current i | IBM DFDL impl | ementation)   | Ctrl+L, H                                                                  |

#### 16. Right-click the new sequence element and select "Add Element Reference".

Click OK.

| 🜔 Add Element F    | Reference   |    |        |
|--------------------|-------------|----|--------|
| Select an element: | Companies : |    | Browse |
|                    | Companies : |    |        |
|                    | Company :   |    |        |
|                    |             |    |        |
|                    |             | ОК | Cancel |

| Name                            | Туре      | Min Occurs     | Max Occurs    | Default Value | Samp      | le Valu |
|---------------------------------|-----------|----------------|---------------|---------------|-----------|---------|
| 🖃 🖻 Companies                   |           |                |               |               |           |         |
| 🖃 🚥 sequence                    |           | 1              | 1             |               |           |         |
| 😑 😑 Header                      |           | 1              | 1             |               |           |         |
| sequence                        |           | 1              | 1             |               |           |         |
| e RecordDescription             | string    | 1              | 1             |               | head_     | value   |
| e CompanyCount                  | string    | 1              | 1             |               | head_     | value   |
| 😑 😑 Trailer                     |           | 1              | 1             |               |           |         |
| sequence                        |           | 1              | 1             |               |           |         |
| e chksum                        | string    | 1              | 1             |               | trailer   | _value  |
|                                 |           | 1              | 1             |               | Mital In  |         |
| Move Down                       |           |                |               | ,             | Alt+Dowr  |         |
| Add al                          |           |                |               |               | TERLEY    |         |
|                                 |           |                |               | ,<br>T        | Delete    |         |
|                                 |           |                |               |               | Pelece    | _       |
| 🥵 Add a Local Element           |           |                |               | 0             | Otrl+L, E |         |
| 🥵 Add Complex Local Element     |           |                |               | (             | Etrl+L, X |         |
| ••• Add Sequence                | (         | Etrl+L, S      |               |               |           |         |
| 🔂 Add Choice                    | (         | Etrl+L, C      |               |               |           |         |
| 📌 Add Element Reference         | (         | Etrl+L, R      |               |               |           |         |
| 2 Add Group Reference           | (         | Etrl+L, G      |               |               |           |         |
| Add Hidden Group Reference (not | supported | in current IBN | 1 DFDL implem | entation) (   | Strl+L, H |         |

18. Right-click on the newly created sequence and select "Move Up".

Note that the added element reference has a different icon to differentiate from a regular element (this is only a reference to an existing element in other DFDL schema).

Also note that the element reference's name is greyed out because it is read-only. To modify it you will need to open the DFDL schema where it was defined clicking on the yellow arrow that appears when you hover over the element.(  $\Rightarrow$  )

| Name                      | Туре   | Min Occurs | Max Occurs | Default Value |
|---------------------------|--------|------------|------------|---------------|
| 🖃 🖻 Companies             |        |            |            |               |
| sequence                  |        | 1          | 1          |               |
| 😑 😑 Header                |        | 1          | 1          |               |
| 🖃 🚥 sequence              |        | 1          | 1          |               |
| e RecordDescription       | string | 1          | 1          |               |
| e CompanyCount            | string | 1          | 1          |               |
| : 🖃 🚥 sequence 😜          |        | 1          | 1          |               |
| E Se Compart              |        | 1          | 1          |               |
| i 🖃 🚥 seque Go to Company |        | 1          | 1          |               |
| e CompanyName             | string | 1          | 1          |               |
| 🕒 💽 Employee              |        | 1          | unbounded  |               |
|                           |        |            |            |               |

Page 21

19. Finally with the new sequence, you have to make an adjustment to the Delimiters Separator property.

Highlight the new sequence, and remove the default value of the Separator property. Click Return to make sure the new value is properly recognized by the editor.

| ▶Schema References (1 include, 1 import)             |               |                   |                 |          | <type< th=""><th>filter text&gt;</th><th></th></type<> | filter text>          |                                                |
|------------------------------------------------------|---------------|-------------------|-----------------|----------|--------------------------------------------------------|-----------------------|------------------------------------------------|
| A schema file in the same namespace uses an include  | e. A schema f | ile in a differen | t namespace use | es an ii | Prope                                                  | rty                   | Value                                          |
|                                                      |               |                   |                 |          | 🖃 G(                                                   | eneral                |                                                |
| Messages 🛛 🗐 🔒 🕂 😫 目                                 | - Fa          |                   |                 |          |                                                        | Data Format Reference | <pre><default format=""></default></pre>       |
|                                                      | • <b>EU</b>   |                   |                 |          |                                                        | Encoding (code page)  | 🛛 🛃 <dynamically set:<="" td=""></dynamically> |
| message is a global element that models an entire do | cument or da  | a.                |                 |          |                                                        | Byte Order            | 🔜 🛃 <dynamically set:<="" td=""></dynamically> |
|                                                      | -             |                   |                 |          |                                                        | Ignore Case           | 搹 no                                           |
| Name                                                 | Туре          | Min Occurs        | Max Occurs      | Def      |                                                        | Fill Byte             | 昂。                                             |
| Companies                                            |               |                   |                 | - 1      | . ⊕ Co                                                 | ontent                |                                                |
| 🖃 🚥 sequence                                         |               | 1                 | 1               |          | + Al                                                   | ignment               |                                                |
| 🗄 🖻 Header                                           |               | 1                 | 1               |          | 🖃 D(                                                   | elimiters             |                                                |
| 🗄 🖃 🚥 sequence 🛶                                     |               | 1                 | 1               |          |                                                        | Separator             | <no separator=""></no>                         |
| : 🖂 🐙 Company                                        |               | 1                 | unbounded       |          |                                                        | Initiator             | 🛃 <no initiator=""></no>                       |
| i 🖃 🚥 sequence                                       |               | 1                 | 1               |          |                                                        | Terminator            | 💂 <no terminator=""></no>                      |
| e CompanyName                                        | string        | 1                 | 1               |          |                                                        | Output New Line       |                                                |
| 🖃 🖻 Employee                                         |               | 1                 | unbounded       |          |                                                        |                       |                                                |
| 🖃 🚥 sequence                                         |               | 1                 | 1               |          |                                                        |                       |                                                |
| e EmpNo                                              | integer       | 1                 | 1               |          |                                                        |                       |                                                |
| e Dept                                               | integer       | 1                 | 1               |          |                                                        |                       |                                                |
| e EmpName                                            | string        | 1                 | 1               |          |                                                        |                       |                                                |

20. Expand both the Header and Trailer elements by clicking on the "+" next to them.

| Name                | Туре | Min Occurs | Max Occurs | Default Value | Sample Value |
|---------------------|------|------------|------------|---------------|--------------|
| 🖃 🖻 Companies       |      |            |            |               |              |
| see sequence        |      | 1          | 1          |               |              |
| : 主 e Header        |      | 1          | 1          |               |              |
| E see sequence      |      | 1          | 1          |               |              |
| E Trailer           |      | 1          | 1          |               |              |
| Add a Local Element |      |            |            |               |              |

21. Change the CompanyCount element's type to "integer" by clicking on its type column and selecting "integer".

| Name                | Туре                                                                                                    | Min Occurs                                 | Max Occurs  | Default Value | Sample Value   |
|---------------------|----------------------------------------------------------------------------------------------------|--------------------------------------------|-------------|---------------|----------------|
| e Companies         |                                                                                                    |                                            |             |               |                |
| sequence            |                                                                                                    | 1                                          | 1           |               |                |
| 😑 🖻 Header          |                                                                                                    | 1                                          | 1           |               |                |
| sequence            |                                                                                                    | 1                                          | 1           |               |                |
| e RecordDescription | string                                                                                                    | 1                                          | 1           |               | head_value1    |
| E CompanyCount      | string                                                                                                    | 1                                          | 1           |               | а              |
| : 🕀 🚥 sequence      | ⊨ hexBin                                                                                                  | ary                                        |             |               |                |
| : e Trailer         | integer                                                                                                   | r                                          |             |               |                |
| E chksum            | <ul> <li>nonNeg</li> <li>short</li> <li>string</li> <li>time</li> <li>unsigne</li> <li>unsigne</li> </ul> | gativeInteger<br>edByte<br>edInt<br>edLong | -<br>-<br>- |               | trailer_value1 |

22. Click on the CompanyCount element again, and look at the "Delimiters" section in the Representation Properties.

| 0 *  | Companies.xsc    | 183                  |             |         |                   |                        |                  |               |                         |        |                     |                                                       |                          | - 0      |
|------|------------------|----------------------|-------------|---------|-------------------|------------------------|------------------|---------------|-------------------------|--------|---------------------|-------------------------------------------------------|--------------------------|----------|
| Test | E<br>Parse Model | Test Serialize Model | Hide proper | ties Sh | ⇒<br>now advanced | A<br>Show all sections | Show all content | in section SI | ti<br>how quick outline | Create | logical instance    |                                                       |                          |          |
|      | Nama             |                      |             | Tuno    | Min Occu          | May Occure             | Default Value    | Sample Val    | a lug                   | F III  | epresentation Prope | 🛛 📘 Asserts and [                                     | Discrimi <sup>39</sup> 1 |          |
|      |                  | mpanies              |             | Type    | Minoccu           | IS Max Occurs          | Dei ault value   | Dampie vai    |                         | Com    | panyCount (Eleme    | nt)                                                   |                          | ?        |
|      |                  | sequence             |             |         | 1                 | 1                      |                  |               |                         | L etv  | ne filter text>     |                                                       |                          |          |
|      | : E              | e Header             |             |         | 1                 | 1                      |                  |               |                         |        | permiter texts      |                                                       |                          |          |
|      |                  | 🖃 🚥 sequence         |             |         | 1                 | 1                      |                  |               |                         | Pro    | perty               | Value                                                 |                          | <u>?</u> |
|      |                  | e RecordDe:          | scription   | string  | 1                 | 1                      |                  | head_value    | e1                      |        | Comment             |                                                       | <u>د</u>                 |          |
|      | 1                | e Company(           | ount        | integer | r 1               | 1                      |                  | 1             |                         | ÷      | General             |                                                       |                          |          |
|      | ÷                | 💂 Company            |             |         | 1                 | 1                      |                  |               |                         | ۰      | Content             | integer                                               |                          |          |
|      | Н Б              | e Trailer            |             |         | 1                 | 1                      |                  |               |                         | ÷      | Text Content        |                                                       |                          |          |
|      |                  | sequence             |             |         | 1                 | 1                      |                  |               |                         | ÷      | Occurrences         |                                                       |                          |          |
|      |                  | e chksum             |             | string  | 1                 | 1                      |                  | trailer_valu  | ue1                     | ╢▣     | Delimitors          |                                                       |                          |          |
|      | Add a Local E    | lement               |             |         |                   |                        |                  |               |                         |        | Initiator           | iHead2                                                | <u>-</u>                 | •••      |
|      |                  |                      |             |         |                   |                        |                  |               |                         |        | Terminator          | 涡 <no td="" term<=""><td>nator&gt;</td><td></td></no> | nator>                   |          |
|      |                  |                      |             |         |                   |                        |                  |               |                         | Đ      | Validation          | inter gen                                             |                          | _        |
|      |                  |                      |             |         |                   |                        |                  |               |                         |        |                     |                                                       |                          |          |
|      |                  |                      |             |         |                   |                        |                  |               |                         |        |                     |                                                       |                          |          |

23. Change the Initiator's value ("iHead2") to "compCount:" (don't miss out the : (colon) ).

| ompanyCount (Element)           | (                                            |
|---------------------------------|----------------------------------------------|
| <type filter="" text=""></type> | ¥ 🔌 🗉                                        |
| Property                        | Value (?)                                    |
| Comment                         |                                              |
| 🖃 General                       |                                              |
| Encoding (code page)            | 🛃 <dynamically set=""></dynamically>         |
| Byte Order                      | Advision and the set >                       |
| Content                         | integer                                      |
| Representation                  | 昇 text                                       |
| Length Kind                     | 🛃 delimited 📃                                |
| Default Value                   | <unset></unset>                              |
| Text Content                    |                                              |
| Text Number Representation      | 🛃 standard                                   |
| Escape Scheme Reference         | R         recSepFieldsFmt:RecordEscapeScheme |
| Occurrences                     |                                              |
| Min Occurs                      | <b>昆</b> 1                                   |
| Max Occurs                      | 昂 1                                          |
| Delimiters                      |                                              |
| Initiator                       | compCount:                                   |
| Terminator                      | 🛃 <no terminator=""></no>                    |
| Validation                      | integer                                      |

24. Repeat the previous step for the "RecordDescription" and chksum fields with the following values:

| RecordDescription | recDesc: |
|-------------------|----------|
| chksum            | chksum:  |

#### Again, do not miss the colon characters.

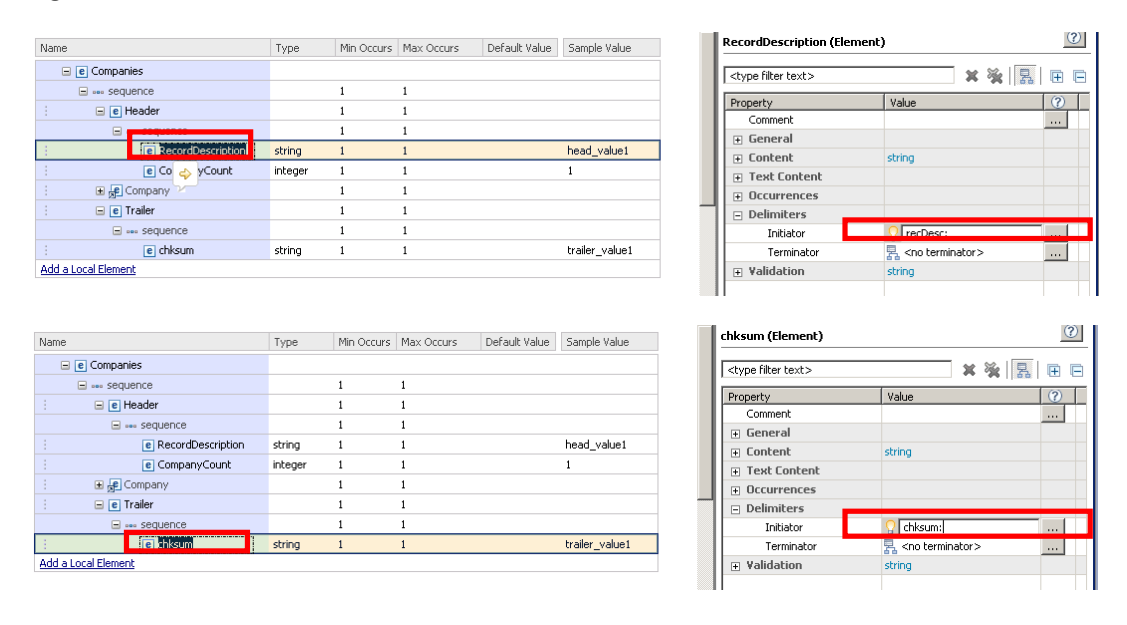

25. Now click on the <sequence> content of the Companies element. In the Delimiters section of the Representation Properties, delete the value of the Separator property. Click Return to make sure the value is updated.

(this is a separator automatically added by the wizard, which is not needed in this case)

| Companies.xsd                                       |                    |                        |                             |                           |                                                      |
|-----------------------------------------------------|--------------------|------------------------|-----------------------------|---------------------------|------------------------------------------------------|
| Test Parse Model Test Serialize Model Hide proper   | ties Show advanced | A<br>Show all sections | Show all content in section | E<br>n Show quick outline | e Create logical instance                            |
| A message is a global element that models an entire | document of data.  |                        |                             |                           | Representation Prope     Asserts and Discrimi     Y1 |
| Name                                                | Type Min Oco       | urs Max Occurs         | Default Value Samp          | e Value                   | sequence                                             |
| Companies                                           |                    |                        |                             |                           | <type filter="" text=""> 🗱 🙀 🖪 🗉</type>              |
|                                                     | 1                  | 1                      |                             |                           | Property Value (?)                                   |
|                                                     | 1                  | 1                      |                             |                           | General                                              |
| E RecordDescription                                 | string 1           | 1                      | head                        | value1                    | Separator O                                          |
| E CompanyCount                                      | integer 1          | 1                      | 1                           |                           | Initiator 💂 <no initiator=""></no>                   |
| E gel Company                                       | 1                  | 1                      |                             |                           | Terminator 🛛 🔤 <no terminator=""></no>               |
| : <u>e</u> Trailer                                  | 1                  | 1                      |                             |                           |                                                      |
| i en sequence                                       | I fring 1          | 1                      | traila                      | today                     |                                                      |
| Add a Local Element                                 | soring 1           | 1                      | ti dilei                    | _value1                   |                                                      |
|                                                     |                    |                        |                             |                           |                                                      |

26. Click on the Header element. In the Delimiters section of the Representation Properties, set the Terminator property to "}%CR;%LF;"

| ame      |                     | Туре    | Min Occurs | Max Occurs | Default Value | Sample Value   | Header (Element)                |           |   |
|----------|---------------------|---------|------------|------------|---------------|----------------|---------------------------------|-----------|---|
| - e      | Companies           |         |            |            |               |                | <type filter="" text=""></type> | × %       | 見 |
| E        | ···· sequence       |         | 1          | 1          |               |                | <br>Duranauku                   | Unive     |   |
|          |                     |         | 1          | 1          |               |                | Comment                         | value     | _ |
|          | <u> </u>            |         | 1          | 1          |               |                | <br>🕀 General                   |           |   |
|          | e RecordDescription | string  | 1          | 1          |               | head_value1    | <br>Content                     |           |   |
|          | CompanyCount        | integer | 1          | 1          |               | 1              | Occurrences                     |           |   |
|          | 🗉 📌 Company         |         | 1          | 1          |               |                | Delimiters                      |           |   |
|          | 🖃 🖻 Trailer         |         | 1          | 1          |               |                | Initiator                       | Header{   |   |
|          | sequence            |         | 1          | 1          |               |                | Terminator                      | }%CR;%LF; | - |
|          | e chksum            | string  | 1          | 1          |               | trailer_value1 |                                 | **        | _ |
| Add a Lo | cal Element         |         |            |            |               |                |                                 |           |   |

27. Then click on the <sequence> content of the Header element and in the Delimiters section of the Representation Properties, set the Separator property to "," (comma)

|                     |         |            |            |                |                  | sequence                     |                                                           |        |
|---------------------|---------|------------|------------|----------------|------------------|------------------------------|-----------------------------------------------------------|--------|
| Name                | Туре    | Min Occurs | Max Occurs | Default Value  | Sample Test Data |                              |                                                           |        |
| 🖃 🖻 Companies       |         |            |            |                |                  | <pre><search></search></pre> |                                                           | * 18 4 |
| 🖃 🚥 sequence        |         | 1          | 1          |                |                  | Property                     | Value                                                     |        |
| e Header            |         | 1          | 1          |                |                  | General                      |                                                           |        |
| see sequence        |         | 1          | 1          |                |                  | Encoding (code page)         | 🛃 <dynamically set<="" th=""><th>:&gt;</th></dynamically> | :>     |
| e RecordDescription | string  | 1          | 1          | head_value1    | head_value1      | Byte Order                   | 🛃 <dynamically set<="" td=""><td>:&gt;</td></dynamically> | :>     |
| e CompanyCount      | integer | 1          | 1          |                | 1                | Delimiters                   |                                                           |        |
| E Company           | -       | 1          | 1          |                |                  | Separator                    | j.                                                        |        |
| 🖃 e Trailer         |         | 1          | 1          |                |                  | Initiator                    |                                                           |        |
| a sequence          |         | 1          | 1          |                |                  | Terminator                   |                                                           |        |
| e chksum            | string  | 1          | 1          | trailer_value1 | trailer_value1   |                              |                                                           |        |
| Add a Local Element |         |            |            |                |                  |                              |                                                           |        |
|                     |         |            |            |                |                  |                              |                                                           |        |

28. Click on the Trailer element, and in the Delimiters section of the Representation Properties, set the Terminator property to "}".

| 🚺 *Companies.xsd 🛛                       |                         |                         |                     |                         |                   |                                 |                        |   |
|------------------------------------------|-------------------------|-------------------------|---------------------|-------------------------|-------------------|---------------------------------|------------------------|---|
| Test Parse Model Test Serialize Model    | Hide properties Show    | oasic Show all sections | Focus on selected   | 녆<br>Show quick outline | Create logical in | stance                          |                        |   |
| ▶Schema                                  |                         |                         |                     |                         | <b>_</b>          | 🔲 Representation Prope 🛛 📘      | Asserts and Discrimi 🔭 |   |
| -Massages                                |                         |                         |                     |                         | Trailer (Element) |                                 | ?                      |   |
| A message is a global element that model | s an entire document of | data.                   |                     |                         |                   | <type filter="" text=""></type> | × 🔆 🗖                  | • |
|                                          |                         |                         |                     |                         |                   | Property                        | Value                  | 0 |
| Name                                     | Type Min Occurs         | Max Occurs Defa         | ult Value Sample Va | alue                    |                   | Comment 🛐                       |                        |   |
| 🖃 🖻 Companies                            |                         |                         |                     |                         |                   |                                 |                        |   |
| sequence                                 | 1                       | 1                       |                     |                         |                   | E Content     E                 |                        |   |
| e Header                                 | 1                       | 1                       |                     |                         |                   | ⊕ Occurrences                   |                        |   |
| E P Company                              | 1                       | unbounded               |                     |                         |                   | <ul> <li>Alignment</li> </ul>   |                        |   |
| 🖃 💽 Trailer                              | 1                       | 1                       |                     |                         |                   | <ul> <li>Delimiters</li> </ul>  |                        |   |
| = eve sequence                           | 1                       | 1                       |                     |                         |                   | Initiator                       | Trailer{               |   |
| : e chksum                               | string 1                | 1                       | trailer va          | luet                    |                   | Terminator                      | }                      |   |
| Add a Local Element                      | song t                  |                         |                     |                         |                   | Document Final Terr             | 🛃 yes                  |   |
|                                          |                         |                         |                     |                         |                   | Empty Value Delimiter Pc        | 🛼 initiator            |   |
| ▶Data Formats (1 format)                 |                         |                         |                     |                         |                   | Output New Line                 | 鼎 %CR;%LF;             |   |

29. Then click on the <sequence> content of the Trailer element and in the Delimiters section of the Representation Properties, delete the Separator property's value.

| ime                 | Туре    | Min Occurs | Max Occurs | Default Value | Sample Value   | -    | Representation Prope \          | Asserts and Discrimi "1   |   |
|---------------------|---------|------------|------------|---------------|----------------|------|---------------------------------|---------------------------|---|
| e Companies         |         |            |            |               |                |      | sequence                        |                           |   |
| 🖃 🚥 sequence        |         | 1          | 1          |               |                | - 11 | ale and Others have dee         | ₩ ¥.   =                  |   |
| 🖃 🖻 Header          |         | 1          | 1          |               |                | - 11 | <cype rilter="" text=""></cype> | A % 1                     |   |
| sequence            |         | 1          | 1          |               |                | - 11 | Property                        | Value                     | 0 |
| e RecordDescription | string  | 1          | 1          |               | head_value1    | - 11 |                                 |                           |   |
| e CompanyCount      | integer | 1          | 1          |               | 1              |      | Delimiters                      |                           | - |
| 🗉 🐙 Company         |         | 1          | 1          |               |                |      | Separator                       | <no separator=""></no>    |   |
| 🖃 [ Trailer         | 1       | 1          | 1          |               |                |      | aniciacor                       | 22 Sho madeory            |   |
| sequence            |         | 1          | 1          |               |                | - 11 | Terminator                      | 器 <no terminator=""></no> |   |
| el chksum           | string  | 1          | 1          |               | trailer_value1 |      |                                 |                           |   |

30. Click on the "Max Occurs" column of the Company element reference, and change it from "1" to "unbounded".

This will allow the Company element reference to have infinite occurrences.

| Name                | Туре    | Min Occurs | Max Occurs | Default Value | Sample Value   |
|---------------------|---------|------------|------------|---------------|----------------|
| 🖃 e Companies       |         |            |            |               |                |
| sequence            |         | 1          | 1          |               |                |
| e Header            |         | 1          | 1          |               |                |
| e sequence          |         | 1          | 1          |               |                |
| e RecordDescription | string  | 1          | 1          |               | head_value1    |
| e CompanyCount      | integer | 1          | 1          |               | 1              |
| e e e sequence      |         | 1          | 1          |               |                |
| : 🖃 📌 Company       |         | 1          | 1          |               |                |
| i 🖃 🚥 sequence      |         | 1          | unbounded  |               |                |
| e CompanyName       | string  | 1          | 1          |               |                |
| 🗉 🖻 Employee        |         | 1          | unbounded  |               |                |
| : e Trailer         |         | 1          | 1          |               |                |
| see sequence        |         | 1          | 1          |               |                |
| e chksum            | string  | 1          | 1          |               | trailer_value1 |
| Add a Local Element |         |            |            |               |                |

| Messag | ges 🛛 🐺 🖉 🕆 🐺 🛛                            | E             |            |              |               |                | <u> </u> | Representation Propert          | ies 🔪 🔠 Asserts and Dis | riminators |
|--------|--------------------------------------------|---------------|------------|--------------|---------------|----------------|----------|---------------------------------|-------------------------|------------|
| messag | e is a global element that models an entir | e document of | data.      |              |               |                |          | Company (Element)               |                         |            |
| Name   |                                            | Turne         | Min Occurs | Max Occurs   | Default Value | Sample Value   | -        | <type filter="" text=""></type> |                         | **         |
| Filter | -<br>= [e] Companies                       | Type          | Partoccara | Max Occurs > | Derduic value | Sumple Value   |          | Property                        | Value                   |            |
|        | sequence                                   |               | 1          | 1            |               |                |          | Comment                         |                         |            |
| -      | el Header                                  |               | 1          | 1            |               |                | -        | General                         |                         |            |
| -      |                                            |               | 1          | 1            |               |                |          | Content                         |                         |            |
| :      | e RecordDescription                        | string        | 1          | 1            |               | head value1    | -        | Occurrences                     |                         |            |
| 1      | e CompanyCount                             | integer       | 1          | 1            |               | 1              |          | Delimiters                      |                         |            |
| 1      | sequence                                   |               | 1          | 1            |               |                | -        | Initiator                       | The Company [           |            |
| 1      | E Company                                  |               | 1          | unbounded    |               |                |          | Terminator                      | 掃]%CR;%LF;              |            |
| i      | 🖃 🚥 sequence                               |               | 1          | 1            |               |                |          |                                 |                         |            |
|        | CompanyName                                | string        | 1          | 1            |               | a              |          |                                 |                         |            |
|        | 🗈 💽 Employee                               |               | 1          | unbounded    |               |                |          |                                 | 1                       |            |
| 1      | 🖃 🖻 Trailer                                |               | 1          | 1            |               |                |          |                                 |                         |            |
|        | «»» sequence                               |               | 1          | 1            |               |                |          |                                 |                         |            |
|        | e chksum                                   | string        | 1          | 1            |               | trailer_value1 |          |                                 |                         |            |
| Add a  | a Local Element                            |               |            |              |               |                |          |                                 |                         |            |

31. Click on the "Show Advanced" icon to show the advanced Representation Properties.

32. Click on the Company element reference, and in the Occurrences section of the Representation Properties, change the "Occurs Count Kind" from "fixed" to "expression".

You may need to Save the model and close and reopen the schema to update the Representation Properties, so that the "Occurs Count Kind" property appears.

| 🔲 Representation Prope          | Asserts and D | iscrimi | <b>"</b> 1 |   |   |
|---------------------------------|---------------|---------|------------|---|---|
| Company (Element)               |               |         |            |   | ? |
| <type filter="" text=""></type> |               | ×       | *          | 8 | Ē |
| Property                        | Value         |         |            |   | ? |
| Comment S                       |               |         |            |   |   |
| 🕀 General                       |               |         |            |   |   |
| Content                         |               |         |            |   |   |
| Occurrences                     |               |         |            |   |   |
| Min Occurs 📓                    | 昂 1           |         |            |   |   |
| Max Occurs 💲                    | unbounded     |         |            |   |   |
| ⊕ Occurs Count Kind             | expression    |         |            | - |   |
| Floating                        | fixed         |         |            |   |   |
| Alignment                       | expression    |         |            |   |   |
| Delimiters                      |               |         |            |   |   |
|                                 |               |         |            |   |   |
|                                 |               |         |            |   |   |
|                                 |               |         |            |   |   |
| Sample Test Data                |               |         |            |   |   |
|                                 |               |         |            |   |   |

33. Expand the "Occurs Count Kind" property to show the "Occurs Count" property.

Leave the field empty and save your XSD by pressing Ctrl+S or File->S.

| Representation Prope            | Asserts and Discrimi *1              |     |
|---------------------------------|--------------------------------------|-----|
| Company (Element)               |                                      | ?   |
| <type filter="" text=""></type> | × 🔆                                  |     |
| Property                        | Value                                | (?) |
| Byte Order                      | 🛃 <dynamically set=""></dynamically> |     |
| Ignore Case                     | 뤎 no                                 |     |
| Fill Byte                       | 昇0                                   |     |
| <ul> <li>Content</li> </ul>     |                                      |     |
| Length Kind                     | 🛃 delimited                          |     |
| 🖃 🔕 Occurrences                 |                                      |     |
| Min Occurs 📓                    | 昂1                                   |     |
| Max Occurs 💲                    | unbounded                            |     |
| 🖃 😣 Occurs Count Kind           | expression                           |     |
| 😣 Occurs Count                  | <unset></unset>                      |     |
| Floating                        | 뤎 no                                 |     |
| Alignment                       |                                      |     |
| Alignment                       | 暑 1                                  | -   |
| Sample Test Data                | -                                    |     |

When saving, the DFDL Editor also validates the schema file.

34. Note that an error icon has appeared next to the Company element and 'Occurrences'.

| 0 C  | mpanies.xsd 🛛                                 |                  |             |                  |                     |                    |                                           |                                |
|------|-----------------------------------------------|------------------|-------------|------------------|---------------------|--------------------|-------------------------------------------|--------------------------------|
| Test | Parse Model Test Serialize Model Hide propert | ies Show basic   | : Show all  | sections Show    | all content in sect | ion Show quick out | tline Create logical instance             |                                |
|      | Name                                          | Type f           | Min Occurs  | Max Occurs       | Default Value       | Sample Value       |                                           | Representa                     |
|      | 🖃 e Companies                                 |                  |             |                  |                     |                    |                                           | Company (Ele                   |
|      | e Header                                      | 1                |             | 1                |                     |                    | -                                         | <type filter<="" td=""></type> |
|      | E model                                       | 1                |             | 1                |                     |                    |                                           | Property                       |
|      | O E 👷 Company 🗡                               | 1                |             | unbounded        |                     |                    |                                           | B                              |
| Г    | CTDV1200E : When 'occursCountKind' is 'expre  | ssion', DFDL pro | perty 'occu | rsCount' must be | e set. Element: #x  | scd(/schemaElement | t::Companies/type::0/model::sequence/part | ide::*[2]). F                  |
|      | 🗈 🖻 Employee                                  | 1                |             | unbounded        |                     |                    |                                           | E Cont                         |
|      | 😑 😑 Trailer                                   | 1                |             | 1                |                     |                    |                                           |                                |
|      | sequence                                      | 1                |             | 1                |                     |                    |                                           | E S OCCO                       |
|      | e chksum                                      | string 1         |             | 1                |                     | trailer_value1     |                                           |                                |
| •    |                                               |                  |             |                  |                     |                    | •                                         | , sample re                    |

Hover over the icon to display the error description. It states that the OccursCount property can't be empty.

Message Modeling - Record Oriented Text - Advanced Lab

35. Click on the Problems tab.

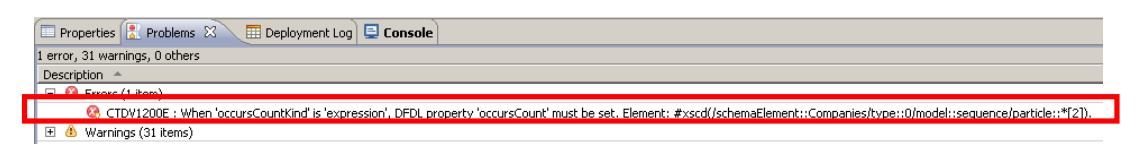

Double-click on the error and the representation property of the problematic element will open.

| 🔲 Representation Prope          | Asserts and Discrimi | » <u>1</u> |     |
|---------------------------------|----------------------|------------|-----|
| Company (Element)               |                      |            | ?   |
| <type filter="" text=""></type> |                      | × 🔆   💈    |     |
| Property                        | Value                |            | (?) |
| Comment S                       |                      |            |     |
| 🛨 General                       |                      |            |     |
| Content                         |                      |            |     |
| 🖃 🔇 Occurrences                 |                      |            |     |
| Min Occurs 📓                    | 冕 1                  |            |     |
| Max Occurs 📓                    | unbounded            |            |     |
| 🖃 🔇 Occurs Count Kind           | expression           |            |     |
| 😢 Occurs Count                  | <unset></unset>      |            |     |
| Floating                        | 昂 no                 |            |     |
| <ul> <li>Alignment</li> </ul>   |                      |            |     |
| Delimiters                      |                      |            |     |
|                                 |                      |            |     |

Click on the button next to the OccursCount property.

You may need to close and reopen the model to ensure the "Occurs Count" property appears.

36. A message bubble will appear. Check "Do not display this message again" and close it by clicking on the "X".

| 🕕 Tip - Simple values can be entered in property tree 🛛 🛛                                                                    |
|----------------------------------------------------------------------------------------------------|
| A simple value can be set directly in the property tree for this property.                                                   |
| The button for this property launches the DFDL XPath expression builder that allows a more complex property value to be set. |
| The DFDL XPath expression builder will open after this tip dialog closes.                                                    |
| Do not display this message again                                                                                            |

37. In the XPath Expression Builder window expand the Header element and double-click on the CompanyCount element.

Click on the Finish button.

| 🚺 XPath Expression Builder                                                                                                    |                                                                               |                  |        |
|----------------------------------------------------------------------------------------------------|-------------------------------------------------------------------------------|------------------|--------|
| XPath Expression Builder<br>Select the target from the Schema viewer, Fund<br>in the source viewer below.                                                                                                    | ction viewer or Operator viewer and drag and                                  | d drop the nodes | 55     |
| Data Types Viewer<br>Companies<br>Performed RecordDescription : string<br>Performed RecordDescription : string<br>Pe | XPath Functions<br>String<br>Boolean<br>Mumeric<br>NodeSet<br>ModeSet<br>Axes | Operators        |        |
| Show XML Schema groups XPath Expression /Companies/Header/CompanyCount                                                                                                    |                                                                               |                  | ×      |
| Namespace settings                                                                                                    |                                                                               |                  |        |
| ?                                                                                                    |                                                                               | Finish           | Cancel |

This will indicate that the number of occurrences of the Company element is dictated by the CompanyCount element in the Header.

Message Modeling - Record Oriented Text - Advanced Lab

38. Finally, the input file may, or may not, have a Carriage Return Line Feed as the last character. In some cases, the last record may be missing the final "new line" character.

To handle this situation, we will change the default values for this model so that it will be able to handle both scenarios (ie. it will parse successfully, irrespective of whether the final character is present or not).

In the editor, collapse the Companies model, and then click "Show all sections".

| Test F           | Parse Model                | Test Serialize Model                                                                                                    | Hide propertie          | ⇒<br>s Show basi | ≜<br>Show all s | ections | Show al | content in section | 5 Show quick outline |
|------------------|----------------------------|----------------------------------------------------------------------------------------------------|-------------------------|------------------|-----------------|---------|---------|--------------------|----------------------|
| <u>▼M</u><br>A m | lessages<br>nessage is a g | Record and a final a final a | → ¥  <br>dels an entire | document of d    | ata.            |         |         |                    |                      |
|                  | Name                       |                                                                                                    |                         | Туре             | Min Occurs      | Max Occ | urs     | Default Value      | Sample Value         |
|                  | 🗆 e C                      | Companies                                                                                                    |                         |                  |                 |         |         |                    |                      |
|                  |                            | ••• sequence                                                                                                    |                         |                  | 1               | 1       |         |                    |                      |
|                  | 1                          | 🛨 🖻 Header                                                                                                    |                         |                  | 1               | 1       |         |                    |                      |
|                  | 1                          | 🖃 🚥 sequence                                                                                                    |                         |                  | 1               | 1       |         |                    |                      |
|                  | 1                          | 표 📌 Company                                                                                                    |                         |                  | 1               | unbound | led     |                    |                      |
|                  | 1                          | 🛨 🖻 Trailer                                                                                                    |                         |                  | 1               | 1       |         |                    |                      |
|                  | Add a Local                | Element                                                                                                    |                         |                  |                 |         |         |                    |                      |

39. To make the display a little less busy, click "Hide empty sections".

|                                                     |                |                     |             | _    |                   |                    |                |
|-----------------------------------------------------|----------------|---------------------|-------------|------|-------------------|--------------------|----------------|
|                                                     |                | 4                   | <u> </u>    |      |                   | E                  | E              |
| Test Parse Model Test Serialize Model Hide properti | es Show bas    | ic Hide emp         | ty sections | Fo   | us on selected    | Show quick outline | Create logical |
| ▼Schema 🛛 📮 📮 📮 📮                                   | à 🔊 🗐          |                     |             | E    |                   |                    |                |
| Namespace <null namespace=""></null>                |                |                     |             | Ch   | ange namespace    |                    |                |
| Schema References (1 include, 1 import              | )              |                     |             |      |                   |                    |                |
| A schema file in the same namespace uses an ind     | ude. A schem   | a file in a diffe   | erent names | pace | e uses an import. |                    |                |
| ►Messages     □    □    □    □    □    □    □       | document of    | data.<br>Min Occurs | Max Occur   | 2    | Default Value     | Sample Value       |                |
|                                                     |                |                     |             |      |                   |                    |                |
|                                                     |                | 1                   | 1           |      |                   |                    | -              |
| : 🗈 e Header                                        |                | 1                   | 1           |      |                   |                    |                |
| : 🖃 🚥 sequence                                      |                | 1                   | 1           |      |                   |                    |                |
| : 🛨 📌 Company                                       |                | 1                   | unbounded   | ł    |                   |                    | _              |
| : e Trailer                                         |                | 1                   | 1           |      |                   |                    | _              |
| Add a Local Element                                 |                |                     |             |      |                   |                    |                |
| ) (label (lamasta (laborata)                        |                |                     |             |      |                   |                    |                |
| r Giobal clements (v elements)                      |                |                     |             |      |                   |                    |                |
| A global element represents a named instance of a c | complex or sim | ple type.           |             |      |                   |                    |                |

Message Modeling - Record Oriented Text - Advanced Lab

40. Expand the Data Formats section.

Highlight the <default format> field. This is where you can define many default values for the message model.

In the Representation Properties, expand the Delimiters section, and locate the property DocumentFinalTerminatorCanBeMissing. Set this property to "yes". Ensure you press the Return key to ensure the property is correctly updated.

| Companies.xsd 🛛                                                                            |                                                              |                             |
|--------------------------------------------------------------------------------------------|--------------------------------------------------------------|-----------------------------|
| E E ***                                                                                    | A     Bertons Equipion selected Show quick outline. Create   |                             |
| Schema                                                                                     | Representation Properties                                    |                             |
| Messages (1 message) A message is a global element that models an entire document of data. | <default format=""> (Data Format) Sample Test Data</default> |                             |
|                                                                                            | Property                                                     | Value                       |
| 🕶 Data Formats 🔄 🏭 🚂 🗱                                                                     | Comment S                                                    |                             |
| A data format is a container of DFDL properties.                                           | General                                                      |                             |
|                                                                                            |                                                              |                             |
| Name Type                                                                                  | Text Content                                                 |                             |
| <pre><default format=""> Definition Format</default></pre>                                 | Binary Content                                               |                             |
|                                                                                            |                                                              |                             |
| Variables (4 variables)                                                                    | Occurrences                                                  |                             |
| A variable holds a value that can be used in DFDL expressions.                             |                                                              |                             |
|                                                                                            | Delimiters                                                   |                             |
|                                                                                            | Separator                                                    | 昂,                          |
|                                                                                            | Separator Policy                                             | 🛃 suppressed                |
|                                                                                            | Separator Position                                           | 🛃 infix                     |
|                                                                                            | Initiator                                                    | 🛃 <no initiator=""></no>    |
|                                                                                            | Terminator                                                   | 🔜 🛃 <no terminator=""></no> |
|                                                                                            | Document Final Terminator Can Be Missing                     | yes                         |
|                                                                                            | Nil Value Delimiter Policy                                   | 🛃 initiator                 |
|                                                                                            | Empty Value Delimiter Policy                                 | 🛃 initiator                 |
|                                                                                            | Output New Line                                              | 🛃 %CR;%LF;                  |
|                                                                                            |                                                              |                             |
|                                                                                            |                                                              |                             |

41. Press Ctrl+S or File->Save to save your work.

Check that the error has gone and the Problems view is clean.

### 5. Testing the Message Model

1. Now that the Message Model is complete, you will test it against a delimited file.

Click on the Test Parse Model icon.

| Companies.xsd 🖾                                                 |                        |                        |                 |                         |                |                                 |                             | - 6            |
|-----------------------------------------------------------------|------------------------|------------------------|-----------------|-------------------------|----------------|---------------------------------|-----------------------------|----------------|
| Test Parse Model est Serialize Model Hide prope                 | erties Show basic Shor | ▲<br>w all sections Fo | cus on selected | 년<br>Show quick outline | Create logical | instance                        |                             |                |
|                                                                 |                        |                        |                 |                         | <u> </u>       | Representation Properties       | (X)= Variables (not support | ted in current |
| vMessages 🗿 🖗 🕆 🗱 🗟 Companies (Element)                         |                        |                        |                 | (?)                     |                |                                 |                             |                |
| A message is a global element that models an entire             | document or data.      |                        |                 |                         | 1              | <type filter="" text=""></type> | × %                         |                |
| Name                                                            | Type Min Occurs        | s Max Occurs           | Default Value   | Sample Value 2          |                | Property                        | Value                       | (?)            |
| 🖃 🖻 Companies                                                   |                        |                        |                 |                         |                | Comment 🛐                       |                             |                |
| - ••• sequence                                                  | 1                      | 1                      |                 |                         |                | General     General             |                             |                |
| : 🕀 e Header                                                    | 1                      | 1                      |                 |                         |                |                                 |                             |                |
| : 🗈 🐙 Company                                                   | 1                      | unbounded              |                 |                         |                | ⊕ Occurrences                   |                             |                |
| : E Trailer                                                     | 1                      | 1                      |                 |                         |                | <ul> <li>Alignment</li> </ul>   |                             |                |
| Add a Local Element                                             |                        |                        |                 |                         | -              | Delimiters                      |                             |                |
|                                                                 |                        |                        |                 |                         | -              | Initiator                       | 霿 <no initiator=""></no>    |                |
| Data Formats (1 format)                                         |                        |                        |                 |                         |                | Terminator     Terminator       | 🛃 <no terminator=""></no>   |                |
| A data format is a container of DEDL properties                 |                        |                        |                 |                         |                | Empty Value Delimiter           | Po 🚬 initiator              |                |
| reader of the bit of or bit bit bit bit bit bit bit bit bit bit |                        |                        |                 |                         |                | Output New Line                 | 🛃 %CR;%LF;                  |                |
| P¥ariahles (4 variahles)<br>↓                                   |                        |                        |                 |                         | •<br>•         |                                 |                             |                |

2. In the Parser Input section, select "Content from a data file" and click the Browse button.

| Message         Select message for testing. Image:         Parser Input         Select content to be parsed against schema.         Content from DFDL Test - Serialize' view         Content from a data file         Input file name:*         Select runtime configuration.         Runtime encoding options         Provide runtime values for properties which have been configured in the model to be dynamically set. More         Encoding (code page):       UTF-8         Floating point format:       IEEE Non-Extended         Byte order:       Little endian         Validate data against schema       More         Restore Defaults       Kestore Defaults | 💽 Test Parse Model                                                                                        | <u>_ D ×</u> |
|----------------------------------------------------------------------------------------------------|----------------------------------------------------------------------------------------------------|--------------|
| Select message for testing. More  Message name: * Companies  Parser Input Select content to be parsed against schema. Content from DEDL Test - Serialize' view Content from a data file Input file name: *  Specify runtime configuration.  Runtime encoding options Provide runtime values for properties which have been configured in the model to be dynamically set. More Encoding (code page): UTF-8 Floating point format: IEEE Non-Extended Eyte order: C Little endian C Big endian Runtime validation Validate data against schema More Restore Defaults                                                                                                    | Message                                                                                                   |              |
| Message name:*       Companies         Parser Input         Select content to be parsed against schema.         Content from DFDL Test - Serialize' view         Content from a data file         Input file name:*         Select content configuration.         Runtime encoding options         Provide runtime values for properties which have been configured in the model to be dynamically set. More         Encoding (code page):       UTF-8         Floating point format:       IEEE Non-Extended         Byte order: ^       Little endian ^         Byte order: ^       Little endian ^         Restore Defaults                                            | Select message for testing, More                                                                          |              |
| Parser Input         Select content to be parsed against schema.         Content from DEPL Test - Serialize' view         Content from a data file         Input file name:*         Browse         Specify runtime configuration.         Runtime encoding options         Provide runtime values for properties which have been configured in the model to be dynamically set. More         Encoding (code page):       UTF-8         Floating point format:       IEEE Non-Extended         Byte order:       Little endian  Big endian         Runtime validation       If validate data against schema More         Restore Defaults       OK                        | Message name: * Companies                                                                                 | •            |
| Select content to be parsed against schema.<br>Content from DEDL Test - Serialize' view<br>Content from a data fil<br>Input file name:*<br>Browse<br>Specify runtime configuration.<br>Runtime encoding options<br>Provide runtime values for properties which have been configured in the model to be dynamically set. More<br>Encoding (code page): UTF-8<br>Floating point format: IEEE Non-Extended<br>Byte order: C Little endian C Big endian<br>Runtime validation<br>V Validate data against schema More<br>Restore Defaults                                                                                                    | Parser Input                                                                                              |              |
| Content from 'DFDL Test - Serialize' view Content from a data fil Input file name: Provide runtime configuration. Runtime encoding options Provide runtime values for properties which have been configured in the model to be dynamically set. More Encoding (code page): UTF-8 Floating point format: IEEE Non-Extended Byte order: C Little endian C Big endian Runtime validation V Validate data against schema More Restore Defaults OK Cancel                                                                                                    | Select content to be parsed against schema.                                                               |              |
| Imput file name:*       Imput file name:*         Specify runtime configuration.         Runtime encoding options         Provide runtime values for properties which have been configured in the model to be dynamically set. More         Encoding (code page):       UTF-8         Floating point format:       IEEE Non-Extended         Byte order:       Little endian         ® Big endian         Runtime validation         ✓ Validate data against schema More         Restore Defaults                                                                                                    | C Content from 'DFDL Test - Serialize' view                                                               |              |
| Input file name:*                                                                                                    | Content from a data file                                                                                  |              |
| Specify runtime configuration.          Runtime encoding options         Provide runtime values for properties which have been configured in the model to be dynamically set. More         Encoding (code page):       UTF-8         Floating point format:       IEEE Non-Extended         Byte order:       Little endian         Byte order:       Little endian         Runtime validation         ✓         Validate data against schema         More                                                                                                    | Input file name: *                                                                                        | Browse       |
| Specify runtime configuration.          Runtime encoding options         Provide runtime values for properties which have been configured in the model to be dynamically set. More         Encoding (code page):       UTF-8         Encoding point format:       IEEE Non-Extended         Byte order:       C Little endian         ® Big endian         Runtime validation         Validate data against schema More         Restore Defaults                                                                                                    |                                                                                                    |              |
| Runtime encoding options<br>Provide runtime values for properties which have been configured in the model to be dynamically set. More<br>Encoding (code page): UTF-8<br>Floating point format: IEEE Non-Extended<br>Byte order: C Little endian C Big endian<br>Runtime validation<br>V Validate data against schema More<br>Restore Defaults<br>OK Cancel                                                                                                    | Specify ruptime configuration.                                                                            |              |
| Provide runtime values for properties which have been configured in the model to be dynamically set. More<br>Encoding (code page): UTF-8<br>Floating point format: IEEE Non-Extended<br>Byte order: Little endian I Big endian<br>Runtime validation<br>Validate data against schema More<br>Restore Defaults                                                                                                    | Runtime encoding options                                                                                  |              |
| Encoding (code page): UTF-8<br>Floating point format: IEEE Non-Extended<br>Byte order: C Little endian C Big endian<br>Runtime validation<br>Validate data against schema More<br>Restore Defaults<br>OK Cancel                                                                                                    | Provide runtime values for properties which have been configured in the model to be dynamically set. More | <u>.</u>     |
| Floating tools page, Find C   Floating point format:   IEEE Non-Extended   Byte order:   C Little endian   ® Big endian     Runtime validation   Validate data against schema   More     Restore Defaults     OK     Cancel                                                                                                    | Encoding (code page):                                                                                     |              |
| Floating point format: IEEE Non-Extended   Byte order:     Little endian     Big endian     Runtime validation   Validate data against schema   More     Restore Defaults     OK   Cancel                                                                                                    |                                                                                                    |              |
| Byte order: C Little endian C Big endian          Runtime validation         Validate data against schema More         Restore Defaults                                                                                                    | Floating point format:  IEEE Non-Extended                                                                 |              |
| Runtime validation          Image: Validate data against schema More         Restore Defaults    OK Cancel                                                                                                    | Byte order: 🔿 Little endian 💿 Big endian                                                                  |              |
| Restore Defaults         OK                                                                                                    |                                                                                                    |              |
| Restore Defaults OK Cancel                                                                                                    |                                                                                                    |              |
| Restore Defaults OK Cancel                                                                                                    |                                                                                                    |              |
| OK Cancel                                                                                                    | Pactore Defaults                                                                                          |              |
| OK Cancel                                                                                                    |                                                                                                    |              |
| OK Cancel                                                                                                    |                                                                                                    |              |
| OK Cancel                                                                                                    |                                                                                                    |              |
| OK Cancel                                                                                                    |                                                                                                    |              |
| OK Cancel                                                                                                    |                                                                                                    |              |
| OK Cancel                                                                                                    |                                                                                                    |              |
| OK Cancel                                                                                                    |                                                                                                    |              |
|                                                                                                    | ОК                                                                                                    | Cancel       |

3. Check the "Select an input file from the file system" and browse to "C:\student\MessageModeling\data" and select the "Companies.txt" file.

Click OK.

| File Selection          |                                 |
|-------------------------|---------------------------------|
| Select an input file:   |                                 |
| 🖃 😂 BARfiles            |                                 |
| Customer.b              | ar                              |
| WXS_Reque               | est.bar                         |
| E-CUSTOMER              |                                 |
| SAMPLES1.d              | dbm                             |
| 🖻 🖓 Customer_App        |                                 |
| ProcessCust             | tomerGold.msgflow               |
| ProcessCust             | tomerRegular.msgflow            |
| ProcessCust             | tomerSilver.msgflow             |
| Customer_Lib            |                                 |
|                         |                                 |
| samples1                |                                 |
| getCustome              | r.subriow                       |
| esql detCustome         | r Retrieve_ustomer.esal         |
|                         |                                 |
| Select an input file fr | rom the file system             |
| C:\student\Message      | eModeling\data\Companie: Browse |
|                         |                                 |
|                         |                                 |
|                         |                                 |
|                         |                                 |

4. Leave all the default values and click OK.

| D Test Parse Model                                                                                                    |                                                                                                    |          |
|----------------------------------------------------------------------------------------------------|----------------------------------------------------------------------------------------------------|----------|
|                                                                                                    |                                                                                                    | <b>_</b> |
| Message                                                                                                    |                                                                                                    |          |
| Select message for t                                                                                                    | testing. <u>More</u>                                                                                     |          |
| Message name:*                                                                                                    | Companies                                                                                                | ┚        |
| Parser Input                                                                                                    |                                                                                                    |          |
| Select content to be                                                                                                    | parsed against schema.                                                                                   |          |
| C Content from 'DF                                                                                                    | -DL Test - Serialize' view                                                                               |          |
| Content from a content from a con | data file                                                                                                |          |
| Input file name:*                                                                                                    | C:\student\MessageModeling\data\Companies.txt  Browse.                                                   |          |
| Specify runtime config<br>Runtime encoding of<br>Provide runtime valu<br><u>More</u>                                                                                                    | juration.<br>ptions<br>les for properties which have been configured in the model to be dynamically set. |          |
| Encoding (code page                                                                                                    | e): UTF-8                                                                                                | J        |
| Floating point forma                                                                                                    | t: IEEE Non-Extended                                                                                     | J        |
| Byte order: C Little                                                                                                    | e endian 💿 Big endian                                                                                    |          |
| Runtime validation -                                                                                                    |                                                                                                    |          |
| Validate data ag                                                                                                    | ainst schema More                                                                                        |          |
| Restore Defaults                                                                                                    |                                                                                                    |          |
|                                                                                                    | OK Can                                                                                                   | cel      |

5. A message bubble with a "Parsing completed successfully" should appear.

Check the "Do not display this message again" and close it by clicking on the "X", or click anywhere on the test parse window.

| 😵 Navigator 💽 Problems 🕒 DFDL Test - Parse 🕴 🔓 DFDL Test - Serialize 🐚 DFDL Test - Trace                                                                                                    |                                                                                                    |  |  |  |
|----------------------------------------------------------------------------------------------------|----------------------------------------------------------------------------------------------------|--|--|--|
| DFDL Test - Parse: Runs the DFDL parser with the provided physical input data and selected message root, and updates the logic                                                                                                    | ③ Parsing completed successfully.                                                                                                    |  |  |  |
| Status: Parsing completed: Tue Jun 07 11:08:49 CDT 2011                                                                                                    |                                                                                                    |  |  |  |
| Data: C:\student\MessageModeling\data\Companies.txt                                                                                                    | Tips:<br>• Selecting an element in the DFDL editor will cause the parsed input to focus only on data pertaining to the selected element.                                                                                                    |  |  |  |
| Parsed Input     Characters                                                                                                    | The logical instance that was created by the DFDL parser can be viewed by clicking on the Open DFDL Logical Instance Wew toobar button or by clicking <u>here</u> .     The trace captured while running the DFDL parser can be viewed by clicking on the Open DFDL Trace Wew toobar button or by clicking <u>here</u> . |  |  |  |
| 1 Header{recDesc:Wy Company records.compCount:5}<br>2 Company[compName=BBC<br>3 Employee(empNum=1111111dept=500[empName=Alice Wong]Addr:8200 Wy                                                                                                    | 🗹 Do not display this message again                                                                                                    |  |  |  |
| 4 Employee (empNum=22222 dopt=500 empName=James May/Andrz 33 The Cuttings_Unchatom_ CH2 2PR[[col=205-205-1332]sale5189599.95]<br>5 Employee (empNum=33333] dopt=310 empName=Richard Hommond[Addrz16 Great Windmill St_London_W2 SRJ [tol=207-455-2955] sal=599.95]<br>6 Employee (empNum=44444 dopt=2310 imenName=Prenw Clarkesen Naddrz Rose Cottage, Pea br discusser din 12 200 (tot=745-2955] sal=599.95]<br>2 Employee (empNum=44444 dopt=2310 imenName=Frank Clarkesen Naddrz Rose Cottage, Pea br discusser din 12 200 (tot=745-123-4557) sal=5599.95] |                                                                                                    |  |  |  |
| 1:1 Offset: 0 Repeating index: 1 V Show line numbers Show whitespace Show hex Selection in                                                                                                    | DFDL Editor = Companies : <anonymous> (complex) Range of selection: 0 - 2346</anonymous>                                                                                                    |  |  |  |

6. Review the Parsed input and the Logical Instance view to verify the parsing was correct.

|                                                                                                    |                                                                    |              |  | ×        |  |  |
|----------------------------------------------------------------------------------------------------|--------------------------------------------------------------------|--------------|--|----------|--|--|
| 🖬 DFDL Test - Logical Instanc                                                                                                    | ie X                                                               |              |  | 6        |  |  |
| Data source: <from 'dfdl<="" td=""><td colspan="6">Data source: <from 'dfdl="" -="" parse'="" test="" view=""></from></td></from> | Data source: <from 'dfdl="" -="" parse'="" test="" view=""></from> |              |  |          |  |  |
| <b>Message:</b> Companies (/workspaces/web_patterns/MessageModellingLibrary/Companies.xsd)                                        |                                                                    |              |  |          |  |  |
| Tree View XML View                                                                                                    |                                                                    |              |  |          |  |  |
| Name                                                                                                    | Туре                                                               | Value        |  | <b>▲</b> |  |  |
| Employee                                                                                                    |                                                                    |              |  |          |  |  |
| Employee                                                                                                    |                                                                    |              |  |          |  |  |
| 🖃 Employee                                                                                                    |                                                                    |              |  |          |  |  |
| EmpNo                                                                                                    | xs:integer                                                         | 100005       |  |          |  |  |
| Dept                                                                                                    | xs:integer                                                         | 4400         |  |          |  |  |
| EmpName                                                                                                    | xs:string                                                          | Gordon Tracy |  |          |  |  |
|                                                                                                    |                                                                    |              |  |          |  |  |
| Tel                                                                                                    | xs:string                                                          | 207-883-1238 |  |          |  |  |
| Salary                                                                                                    | xs:decimal                                                         | 666.67       |  |          |  |  |
| 🗆 Trailer                                                                                                    |                                                                    |              |  |          |  |  |
| chksum                                                                                                    | xs:string                                                          | 1234567890   |  |          |  |  |
|                                                                                                    |                                                                    |              |  | <b>•</b> |  |  |

This concludes the Advanced Record-oriented Text Message Modeling lab.